## Seabird CTD-Carousel Setup & Deck Unit Diagnostics

Conventional two-pin Seabird pigtail terminations are standard on NOAA vessels and usually performed by the ET. So interfacing the CTD deck unit only requires the attachment of the sea cable to the deck unit. This is done by connecting a two-conductor wire, such as Seabird part no. 31371 (http://www.seabird.com/sales\_info/Cables/31371b.pdf) or a coaxial cable equipped with MS3106A connector, from the winch junction box in the CTD lab to the Sea Cable port on the back of the deck unit.

Once the sea cable is connected to the Seabird 9+ and Seabird 11 deck unit, the deck unit can be powered on. If cabled properly and all electronics are functioning, the numeric LED panel of the deck unit should display numbers. These values are different for each channel which can be selected by

rotating the Word Select dial to the right of the LED panel. If the LED panel displays "0.0.0.0.0.0.0" then the deck unit and CTD "fish" are not handshaking correctly. Turn the deck unit off and wait 60secs before touching any exposed wire. Typically, with only two pins, the problem is reversed polarity so switching the wires in the junction box will correct this issue. Please note that powering on the deck unit with reversed polarity may blow the fuse(s). So after switching the wires and before re-powering on the deck unit, check both the 1/2A and 2A fuses on the back of the deck unit & replace if necessary. It is prudent to keep a good supply of these fuses on hand. Power on the deck unit and hopefully, the LED panel has numbers.

Please note in the photos, yellow tape is used to keep the deck unit Signal Source set to Fish. If the switch is toggled to Tape, the deck unit will not communicate with the CTD. The yellow tape prevents the switch from changing from Fish to Tape unintentionally.

(SIO-CalCOFI's method of terminating the sea cable uses a

custom pig-tail to terminate a multi-strand conductive wire that allows each individual conductor to be used in any combination. Terminating the sea cable using this technique may be viewed on calcofi.org: <a href="http://calcofi.org/references/clhandbook/295-art-ctdtermination.html">http://calcofi.org/references/clhandbook/295-art-ctdtermination.html</a>)

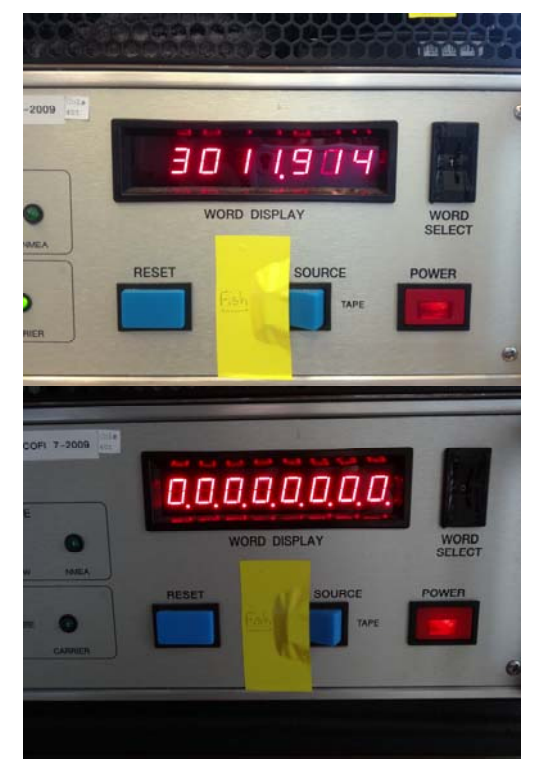

### **Seasave Setup**

Once the deck unit and fish are 'talking', it is time to interface the deck unit and data acquisition computer. Seasave v7 requires Microsoft Windows and a minimum of two serial ports. On computers that do not have serial ports, an usb to serial adapter is necessary. Please note it is difficult to configure Windows 8 to run Seasave or use an usb to serial adapter, use Windows XP or 7 if possible.

### Instrument Configuration:

Proper setup of the sensor configuration on the fish is the most critical aspect of Seasave setup. Not only do you have to configure the proper sensor to each channel but recording the serial numbers is required for proper calibration coefficients setup. It is important during the connecting of sensor cables to the fish to write down the CTD channel (see fig), sensor type & serial number. This sensor 'map' is used to configure the instrument in Seasave. Seabird provides a disc with specific calibration files for each sensor so the importing of coefficients may be done without key-entering numbers. This will eliminate common transcription errors.

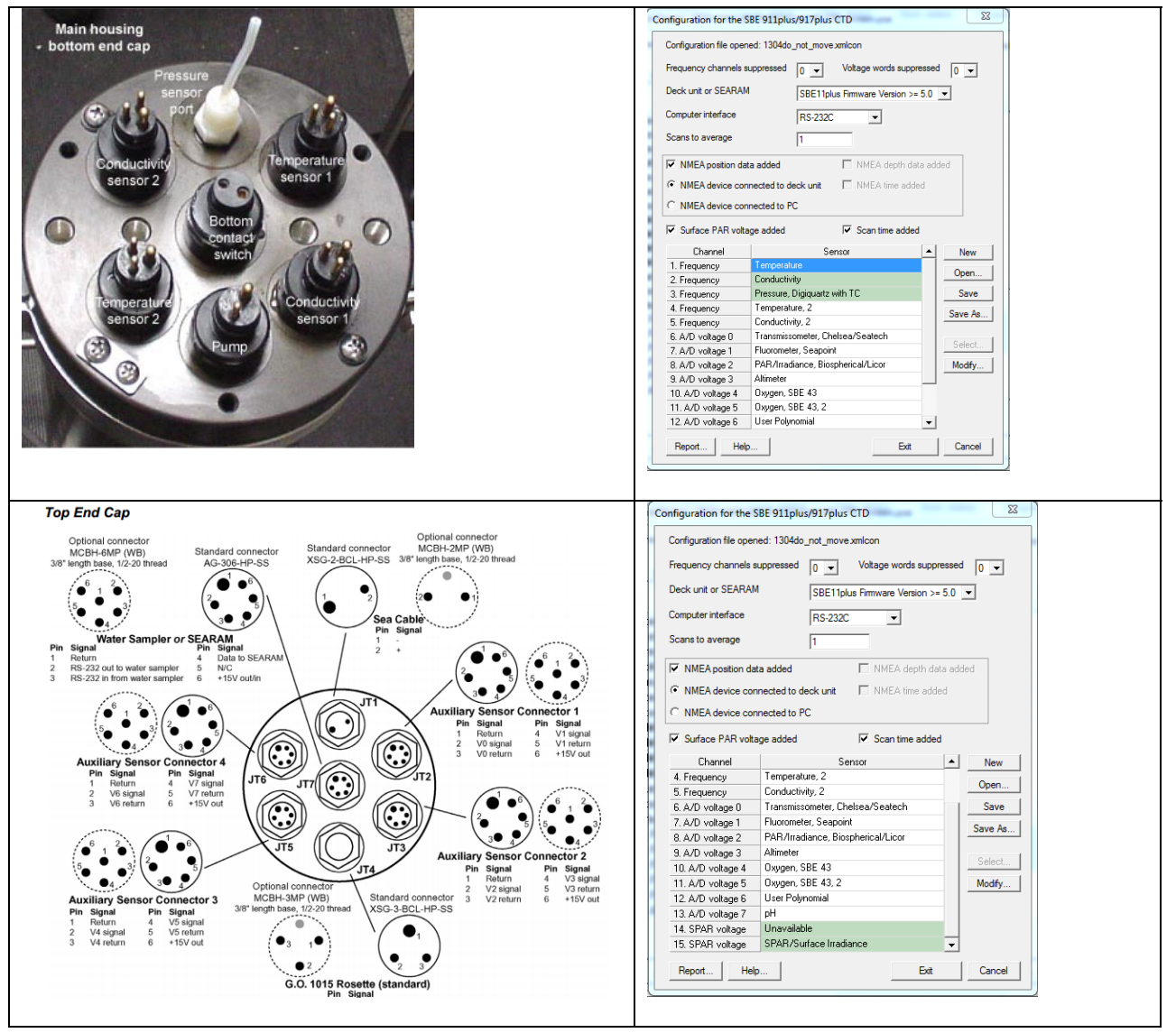

Serial Ports:

Once the instrument configuration has been completed, move to the next tab in Seasave – Serial Ports. Data acquisition is typically configured on com 1 (or the first serial com port available) using the default com settings (see fig). The water sampler modem channel is configured on com 2 (or the 2<sup>nd</sup> com port available). GPS may be configured on a third serial port, if available, or attached directly to the deck unit NMEA port, with a MS3106A connector (http://www.seabird.com/sales\_info/Cables/32786C.pdf).

| trument Configu                                   | ration Serial Ports                                      | Water Sa                      | mpler   TCP/IP Ports   Miscellaneous   Pump                                                       | Control   |  |
|---------------------------------------------------|----------------------------------------------------------|-------------------------------|---------------------------------------------------------------------------------------------------|-----------|--|
| CTD Serial Por                                    | t                                                        |                               |                                                                                                   |           |  |
| COM port                                          | COM1                                                     | -                             | Defaults for SBE 911plus CTD with                                                                 |           |  |
| Baud rate                                         | 19200                                                    | •                             | Baud Rate = 19200                                                                                 |           |  |
| Data bits                                         | 8                                                        | -                             | Data Bits = 8<br>Parity = None                                                                    |           |  |
| Parity                                            | None                                                     | -                             | Set to Defaults Discover Ports                                                                    |           |  |
| Water Sampling                                    | g and 911 Pump Cor                                       | ntrol Serial F                | Port                                                                                              |           |  |
| Not applicable<br>'Enable Pump (<br>COM port      | unless a water samp<br>On / Pump Off comm<br>COM2        | ler is select<br>ands' is sel | ed on Water Sampler tab in Configure Inputs an<br>lected on Pump Control tab in Configure Inputs. | nd/or     |  |
| Serial Data Out                                   | nut Serial Port                                          | _                             |                                                                                                   |           |  |
| COM port                                          | COM4                                                     | -                             | Not applicable unless 'Output data to serial                                                      |           |  |
| Baud rate                                         | 9600                                                     | -                             | port' is selected on 'Serial Data Out' tab in<br>Configure Outputs.                               |           |  |
| Data bits                                         | 8                                                        | -                             |                                                                                                   |           |  |
| Stop bits                                         | 1                                                        | -                             | Parity None 💌                                                                                     | ]         |  |
| SBE 14 Remot<br>Not applicable<br>in Configure Ou | e Display Serial Port<br>unless 'Send data to<br>itputs. | SBE 14 re                     | mote display' is selected on SBE 14 Remote Di                                                     | splay tab |  |
| COM port                                          | COM3                                                     | •                             |                                                                                                   |           |  |
| NMEA Serial P                                     | ort                                                      |                               |                                                                                                   |           |  |
| COM port                                          | COM4                                                     | •                             | Not applicable unless 'NMEA device                                                                |           |  |
| Baud rate                                         | 4800                                                     | -                             | connected to rc is selected in the<br>instrument configuration file.                              |           |  |

### Water Sampler:

The SBE Carousel water sampler is typically setup for sequential firing (see fig). The sampler may also be programmed, table-driven, where the fire order is programmed. This is often used when only 12 bottles are fired on a 24-bottle system, creating a balanced load for recovery.

| Configure Inputs - Q/CODES/2013/1311/CalCOFLCTD_Screen.psa                                  | Configure Inputs - QACODES/2013/1311/CalCOFLCTD_Screen.psa                                         |
|---------------------------------------------------------------------------------------------|----------------------------------------------------------------------------------------------------|
| Instrument Comguration   Sena Pots   Wake Sample   ICP/IP Pots   Macelaneous   Pump Control |                                                                                                    |
| Water sampler type: SBE Carousel                                                            | Water sampler type: SBE Carousel V                                                                 |
| Select the serial port for water sampler operation on the Serial Ports tab.                 | Select the serial port for water sampler operation on the Serial Bottle Positions for Table Driven |
| Number of Water Bottles 24                                                                  | Number of Water Bottles 24 Fire Bottle Fire Bottle Order Position Order Position                   |
| Firing sequence:                                                                            | Firing sequence: Table Driven  1 1 1 1 2                                                           |
|                                                                                             | Enable remote firing                                                                               |
| Enable remote firing                                                                        | 3  5  5  6<br>4  7  6  0                                                                           |
|                                                                                             | 5 9 17 10                                                                                          |
|                                                                                             | Bottle Positions for Table Driven Auto-Fire Pressure 6 11 18 12                                    |
| Bottle Positions for Table Driven Auto-Fire Pressures & Positions                           | 7 13 19 14                                                                                         |
| Tone for bottle fire confirmation:                                                          | I one for bottle fire continuation: 8 15 20 16                                                     |
| T IT G Cisternal encylor C PC equad and                                                     | Test Tone © PC internal speaker C PC sound 9 17 21 18<br>10 Iro 22 Ion                             |
| lest Ione (• Pointernai speaker • O Poisound card                                           |                                                                                                    |
|                                                                                             | 12 23 24 24                                                                                        |
|                                                                                             |                                                                                                    |
|                                                                                             |                                                                                                    |
|                                                                                             |                                                                                                    |
|                                                                                             | Report Help OK Cancel Ia                                                                           |
| Report Help OK Cancel                                                                       |                                                                                                    |
|                                                                                             |                                                                                                    |

# TCP/IP Ports:

These are not typically changed or used so no changes are recommended.

| gure In | puts - Q:\CODES\2013\1311\<br>Configuration   Serial Ports   Wa                                                                      | CalCOFI_CTD_Screen.psa<br>ter Sampler TCP/IP Ports M | liscellaneous   Pump Control |  |  |  |
|---------|----------------------------------------------------------------------------------------------------|------------------------------------------------------|------------------------------|--|--|--|
|         |                                                                                                    |                                                      |                              |  |  |  |
|         |                                                                                                    |                                                      |                              |  |  |  |
|         |                                                                                                    |                                                      |                              |  |  |  |
|         |                                                                                                    |                                                      |                              |  |  |  |
|         | Ports for communication with remote bottle firing client.                                                                            |                                                      |                              |  |  |  |
|         | Not applicable unless 'Enal<br>in Configure Inputs.                                                                                  | ble remote firing' is selected on \                  | Water Sampler tab            |  |  |  |
|         | Receive commands                                                                                                    | (default 49167)                                      | 49167                        |  |  |  |
|         | Send status                                                                                                    | (default 49168)                                      | 49168                        |  |  |  |
|         | Ports for publishing data to remote clients.                                                                                         |                                                      |                              |  |  |  |
|         | Not applicable unless 'Output raw (or converted) data to socket using<br>TCP/IP' is selected on TCP/IP Out tab in Configure Outputs. |                                                      |                              |  |  |  |
|         | Send converted data                                                                                                    | (default 49161)                                      | 49161                        |  |  |  |
|         | Send raw data                                                                                                    | (default 49160)                                      | 49160                        |  |  |  |
|         |                                                                                                    |                                                      |                              |  |  |  |
|         |                                                                                                    |                                                      |                              |  |  |  |
|         |                                                                                                    |                                                      |                              |  |  |  |
|         |                                                                                                    |                                                      |                              |  |  |  |
|         |                                                                                                    |                                                      |                              |  |  |  |
|         |                                                                                                    |                                                      |                              |  |  |  |
|         |                                                                                                    |                                                      |                              |  |  |  |

### Miscellaneous

Default settings are typically fine (see fig). Entry of the working area median latitude may be entered so depth & sound velocity can be correctly calculated when GPS in not available.

| Instrument Cor      | nfiguration   Ser                                                                                                    | ial Ports   Water Sam                                                                     | pler TCP/IP Ports Miscella               | neous Pump Control |  |  |
|---------------------|----------------------------------------------------------------------------------------------------|-------------------------------------------------------------------------------------------|------------------------------------------|--------------------|--|--|
| This<br>Not<br>Lati | s tab configures<br>e: Values entere<br>oth and Average<br>tude when NME                                                    | miscellaneous data for<br>d only affect indicated<br>Sound Velocity<br>A is not available | r calculations.<br>I calculations.<br>32 |                    |  |  |
| Ave                 | erage Sound Vel                                                                                                    | ocity                                                                                     | Plume Anomaly                            |                    |  |  |
| Mini                | imum pressure [o                                                                                                    | lb] 20                                                                                    | Theta-B                                  | 0                  |  |  |
| Mini                | imum salinity (ps                                                                                                    | u] 20                                                                                     | Salinity-B                               | 0                  |  |  |
| Pres                | ssure window siz                                                                                                    | e [db] 20                                                                                 | Theta-Z / Salinity-Z                     | 0                  |  |  |
| Tim                 | e window size [s                                                                                                    | 60                                                                                        | Reference pressure [db]                  | 0                  |  |  |
| Pot<br>A0           | ential Temperatu                                                                                                    | A1 0                                                                                      | A1 Multiplier Salinity                   | <b>_</b>           |  |  |
| -Oxy                | gen                                                                                                    |                                                                                           |                                          |                    |  |  |
| Win                 | dow size [s]                                                                                                    | 2                                                                                         |                                          |                    |  |  |
| •                   | Apply Tau corre                                                                                                    | ction                                                                                     |                                          |                    |  |  |
| •                   | $\overline{\rm V}$ _ Apply hysteresis correction to SBE 43 when Sea-Bird equation selected in instrument configuration file |                                                                                           |                                          |                    |  |  |
| Des                 | scent and Accel                                                                                                    | eration                                                                                   | 7                                        |                    |  |  |
| Win                 | idow size [s]                                                                                                    | 2                                                                                         | Set to Def                               | aults              |  |  |
| Dep                 |                                                                                                    |                                                                                           | OK                                       | Cancal             |  |  |

Pump Control:

The pumps automatically turn on when the conductivity sensor detects seawater. So this setting is only applicable to SBE 9+ with a manual control option.

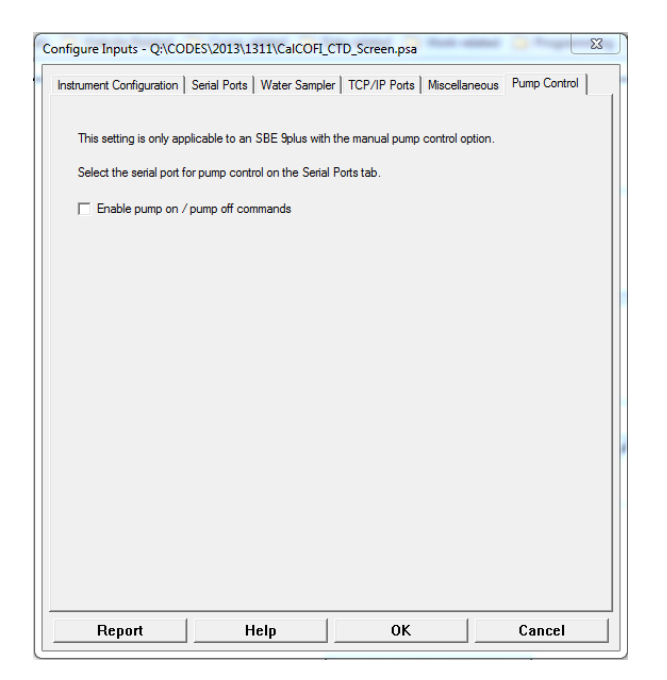

### **Starting Data Acquisition**

Since the deck unit is successfully talking to the fish (LED deck unit panel is displaying numbers) and the instrument has been configured, it is time to start data acquisition.

Power on the deck unit and monitor the LED panel and lights, they will go through a startup series of flashes and number rotations. After several seconds, the LED panel value should stabilize. If the GPS is attached to the deck unit and communicating properly, the NMEA light will be lite green.

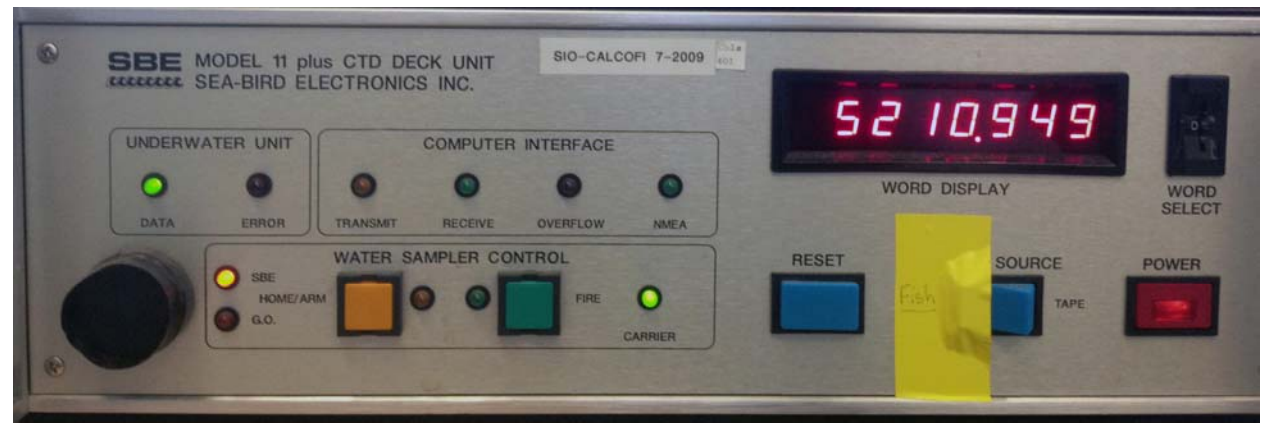

In Seasave, select Real-Time Data from the menu then Start. Select an output data file name then verify the configuration is the one created when the sensors were mapped and coefficients entered. Click Start to begin data communications, typically data are not archived immediately. The system will go through a series of handshaking, checking communications with the deck unit, the carousel, and GPS. If everything is talking, data should begin displaying on the screen. Verifying the sensor pairs agree is important for determining the coefficients and sensor channels are correct. Check the numbers, particularly the temperature since salinity will be ~0 and oxygen unstable out of water. But verify the salinity and oxygen sensor values are between 0 - 7, and not some impossible values. Verify other sensor measurements

| Sta | art Real-Time Data Acquisition                                                    | 23  |  |  |  |  |
|-----|-----------------------------------------------------------------------------------|-----|--|--|--|--|
|     | Data Archiving Options                                                            |     |  |  |  |  |
|     | C Begin archiving data immediately                                                |     |  |  |  |  |
|     | Begin archiving data when 'Start Archiving' command is sent                       |     |  |  |  |  |
|     | C Do not archive data for this cast                                               |     |  |  |  |  |
|     | Output data [.HEX] file                                                           |     |  |  |  |  |
|     | D:\1304SH\1304012.hex                                                             |     |  |  |  |  |
|     | Select Output Data File Name                                                      |     |  |  |  |  |
|     | Configuration Ontions                                                             |     |  |  |  |  |
|     | Instrument configuration [vmlcon or con] file; to change select Configure Inputs) |     |  |  |  |  |
|     |                                                                                   |     |  |  |  |  |
|     | D:\1304SH\1304do_not_move.xmicon                                                  |     |  |  |  |  |
|     | Configure Inputs Configure Outputs                                                |     |  |  |  |  |
|     | Timeout in seconds at startup                                                     |     |  |  |  |  |
|     | Timeout in seconds between scans 20                                               |     |  |  |  |  |
|     | 1                                                                                 |     |  |  |  |  |
|     |                                                                                   |     |  |  |  |  |
|     | Report Help Start Exit Cano                                                       | ;el |  |  |  |  |

are responsive – for PAR, cap & uncap the sensor, monitoring values changes; fluorometer, place a chlorophyll standard (or fingertip, which will fluoresce; do not touch the optical surface) in the optical path; transmissometer, unblocked & blocked; then address any misconfiguration issues.

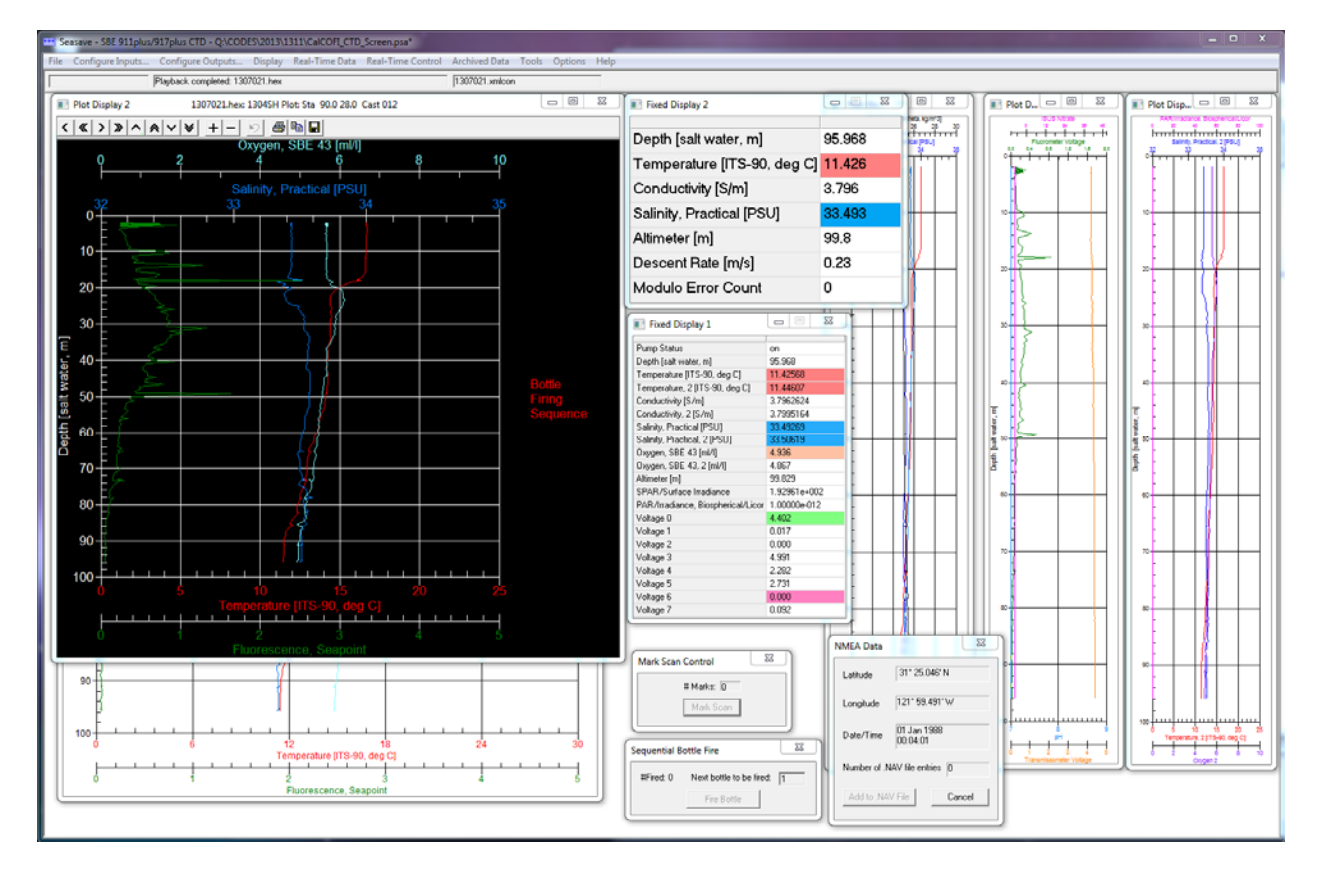

Example of a typical CalCOFI Seasave CTD cast screen

### **Testing the Water Sampler**

Once you are sure the all systems are communicating, it is time to test the water sampler. This typically requires two people, two radios. Once person sits at the CTD console and manually fires each bottle position; one stands over the carousel and puts tension on each sequential release trigger. It takes the deck unit a few seconds to recharge the capacitor so wait 5secs minimum between button presses/bottle fires. This should **NOT** be done with open bottles since closing them in air can crack the bottle. All 24 positions should be triggered and confirmed.

## **Transmissometer Calibration**

If a transmissometer is mounted on the system, a deck calibration is usually done to calculate the M & B coefficients (see Seabird Application Note #7: <u>http://www.seabird.com/application\_notes/AN07.htm</u>). This is performed by cleaning the optics of the transmissometer (SIO-CalCOFI uses a mild soap squirt bottle to rinse the two optical lenses without abrading the optical surfaces), recording the maximum voltage, then blocking one end and recording the minimum value. These values combined with the factory coefficients are used to calculate M & B – these coefficients are entered into the Seabird sensor configuration. This calibration allows transmissometer beam attenuation coefficient & % light transmission measurements recorded by the CTD to be accurate.

This typically concludes the CTD setup and the system is ready for its first deployment. Please refer to the CTD General Practices document for additional instructions.

Document prepared by JRW 12Sep2013